# Wireless N Network Camera DCS-1130.

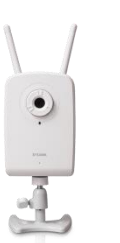

.

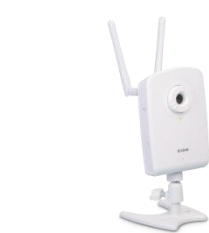

WCS-1130 Wireless N netværkskameraet forbinder dit Wi-Fi hjemmenetværk og transmitterer videoovervågningsbilleder i god kvalitet.

WCS-1130 Wireless N netværkskameraet har indbygget mikrofon, så man kan høre, hvad der bliver talt om i lokalet, er god som overvågning til spædbørn, det kræver dog at man bruger en pc og ikke en mobil tlf.

WCS-1130 er udstyret med egen CPU og webserver for fjernadgang alle steder fra via internettet, inklusiv 3G mobiltelefoner.

Kameraets Wireless N-teknologi giver ultimativ trådløs hastighed og rækkevidde for problemfri forbindelse overalt i hjemmet.

OBS. Desværre supporterer D-Link ikke længere WCS-1130, man er derfor nødsaget til at sætte det op manuelt, hvilket ikke er noget problem. Man kan vælge enten at bruge den opsætnings guide, som er indbygget i kameraet, eller følge nedenstående anvisning.

## SOFTWARE TIL BRUG FOR OPSÆTNING OG BRUG AF D-LINK KAMERA.

D-ViewCam er et program fra D-Link, som kan styre op til 32 kameraer.

Det kan installeres på følgende Operativ Systemer kaldet OS. 32-bit: Windows 8 / 7 (SP1) 64-bit: Windows 10 / 8 / 7 (SP1) / Server 2012 / Server 2008 R2.

Programmet er gratis og kan downloades på dette link: https://www.dlink.com/en/products/dcs-100-dviewcam

Advanced Ip Scanner er et program som kan fortælle dig, hvilken ip din router har tildelt dit kamera.

Programmet er kompatibel med Windows 11, 10, 8, 7

Programmet er gratis og kan downloades på dette link: https://www.advanced-ip-scanner.com/dk/

### OPSÆTNING AF D-LINK KAMERA.

- 01. Sæt den medfølgende strømadapter i en 220v stikkontakt, og tilslut kameraet.
- 02. Sæt det medfølgende netkabel i din Router og forbind det til kameraet.
- 03. Åben Advanced Ip Scanner og find den ip adresse, som din router har tildelt dit kamera.
- 04. Indtast ip adressen i din browser, kameraet vil nu bede om brugernavn og password.
- 05. Indtast Brugernavn admin med lille a og tryk på log in. ( Password vælger man selv under opsætning ).
- 06. Du har nu adgang til at opsætte dit kamera.
- 07. Klik på Setup.
- 08. Klik på Network setup.
- 09. Sæt flueben i Static IP Adress.
- 10. Indtast den ønskede IP Adresse, du vil have dit kamera skal have. (Eksempelvis 192.168.1.140).
- 11. Sæt flueben i Enable UPnP Portforwarding.
- 12. Under External HTTP Port, indtaster du det ønskede port. Nr. (Eksempelvis 5020)
- 13. Under afsnittet Port Detail Settings, skriver du i HHTP Port dit valgte Port.Nr. (Eksempelvis 5020).
- 14. Klik på Save. (Kameraet gemmer opsætning og genstarter, dette varer ca. 1 minut )
- 15. Klik nu på Wireless Setup.
- 16. Sæt flueben i Enable Wireless.
- 17. Klik på Scan.
- 18. Klik på pilen til venstre for Scan.
- 19. Find din forbindelse på listen.
- 20. Under Key indtaster du din kode til dit trådløse net.
- 21. Klik på Save. (Kameraet gemmer opsætning og genstarter, dette varer ca. 1 minut )
- 22. For at sætte sit eget Password op tryk da på SYSTEM i højre side.
- 23. Under afsnittet ADMIN PASSWORD SETTING, kan du indtaste det som du ønsker skal være dit Password.
- 24. Klik på Save. (Kameraet gemmer opsætning og genstarter, dette varer ca. 1 minut )

### OBS. Man kan justere skarpheden på billedet, ved at dreje enten til højre eller venstre, på kameraets linse.

### For at tilgå dit kamera fra mobil eller anden pc, skal du gøre følgende.

- 01. Du indtaster i en Internet Browser den valgte IP adresse og Port.nr. (Eksempelvis 192.168.1.140:5020)
- 02. Kameraet beder nu om Brugernavn og Password. ( Brugernavn er admin og Password er det du har valgt selv